Votre manipulation : Configuration manuelle Wap gprs

Le **Samsung OMNIA II** a la faculté de <u>naviguer</u> dans des contenus adaptés au format mobile, grâce à sa fonction **wap**.

Pour assurer ce **service**, un **profil wap gprs** propre à votre opérateur a été **créé** avant la mise en **pack** du mobile (paramétrage).

Si c' est le cas, vous n'avez qu'à <u>activer</u> ce profil **wap** pour pouvoir **naviguer**.

**Si** ce **pré-paramétrage** n'existe pas dans votre **téléphone**, vous pouvez le **paramétrer manuellement**. En commençant par **nommer** votre **profil** :  A partir de l'écran de veille : Appuyez sur DEMARRER

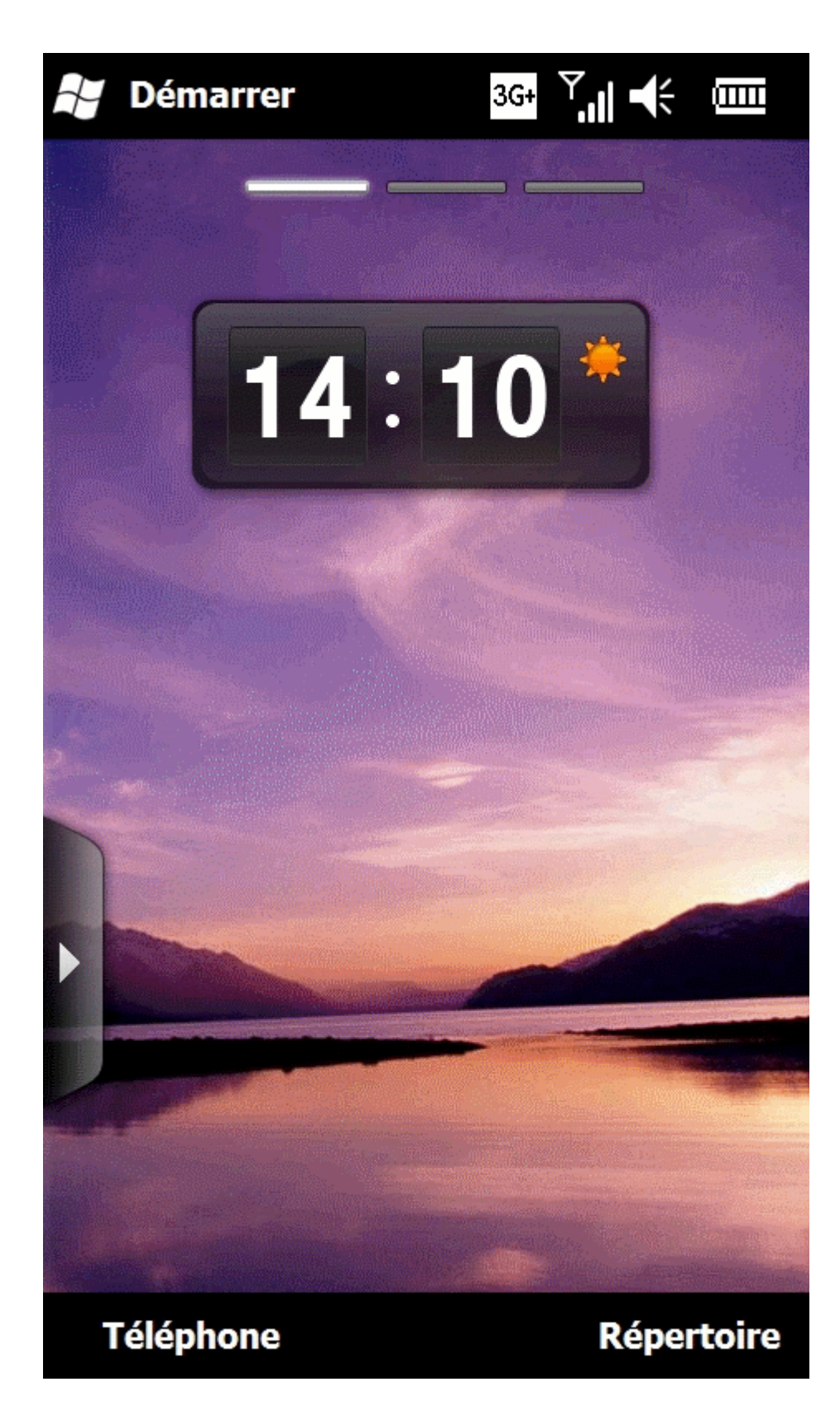

2. Appuyez sur **PARAMETRES** 

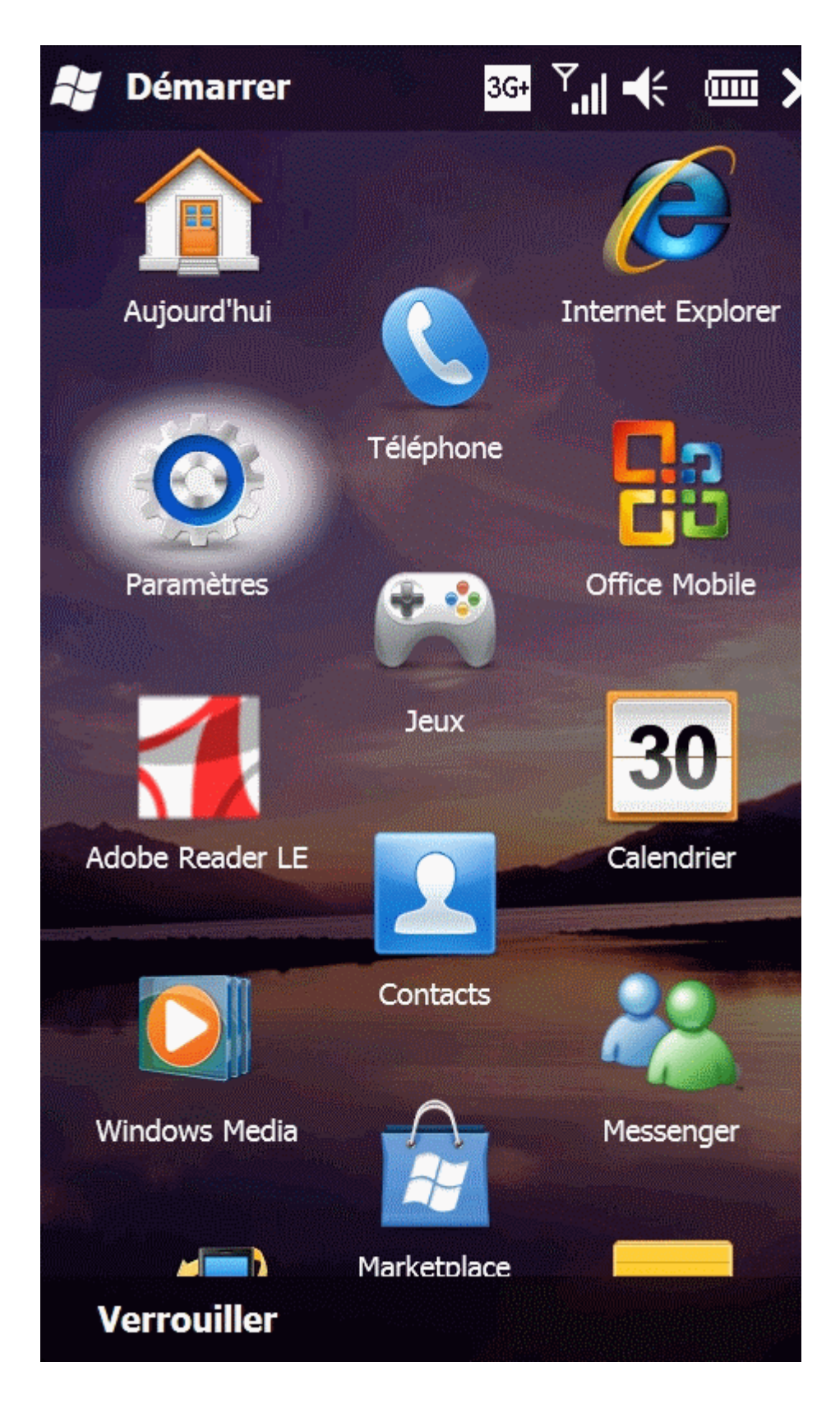

 Appuyez sur l'onglet
 PARAMETRES
 AVANCES
 Appuyez sur
 CONNEXION

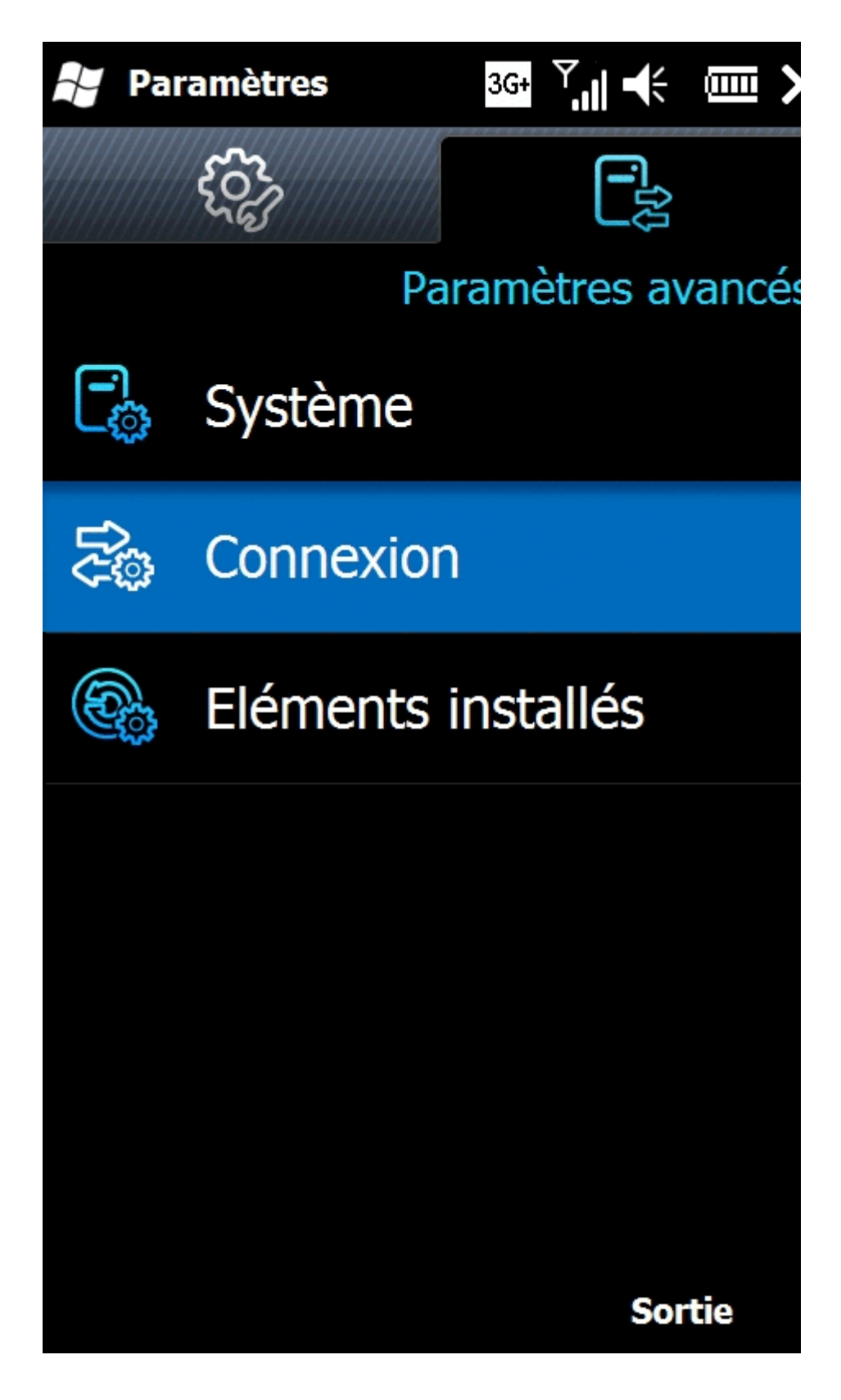

4. Appuyez sur CONNEXIONS

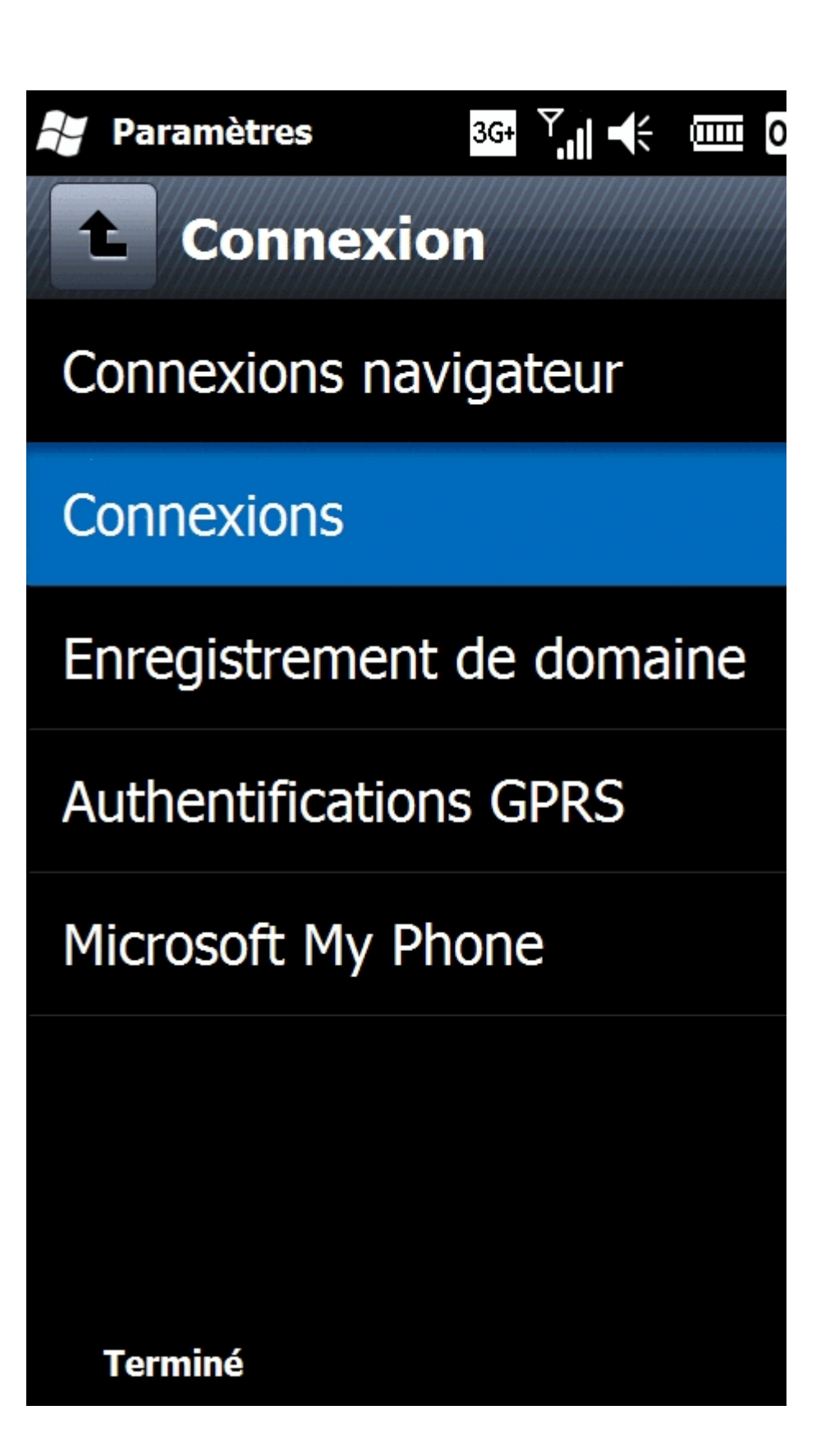

5. Appuyez sur
l'onglet
AVANCES
Appuyez dans
le cadre
SELECTIONNE
R DES
RESEAUX

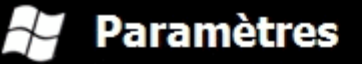

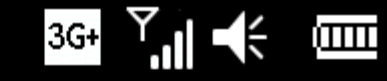

0

Connexions

Sélectionnez les réseaux automatiquement utilisés.

Sélectionner des réseaux

Règles de numérotation...

Créez des exceptions pour des adresses intranet.

Exceptions...

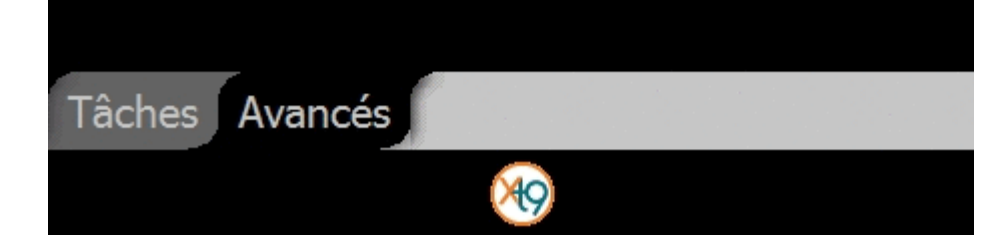

Appuyez sur
 NOUVEAU
 Choisissez
 celui se
 situant sous
 le champ "Les
 progr. se
 connectant à
 Internet
 automatique
 ment doivent
 utiliser ces
 param."

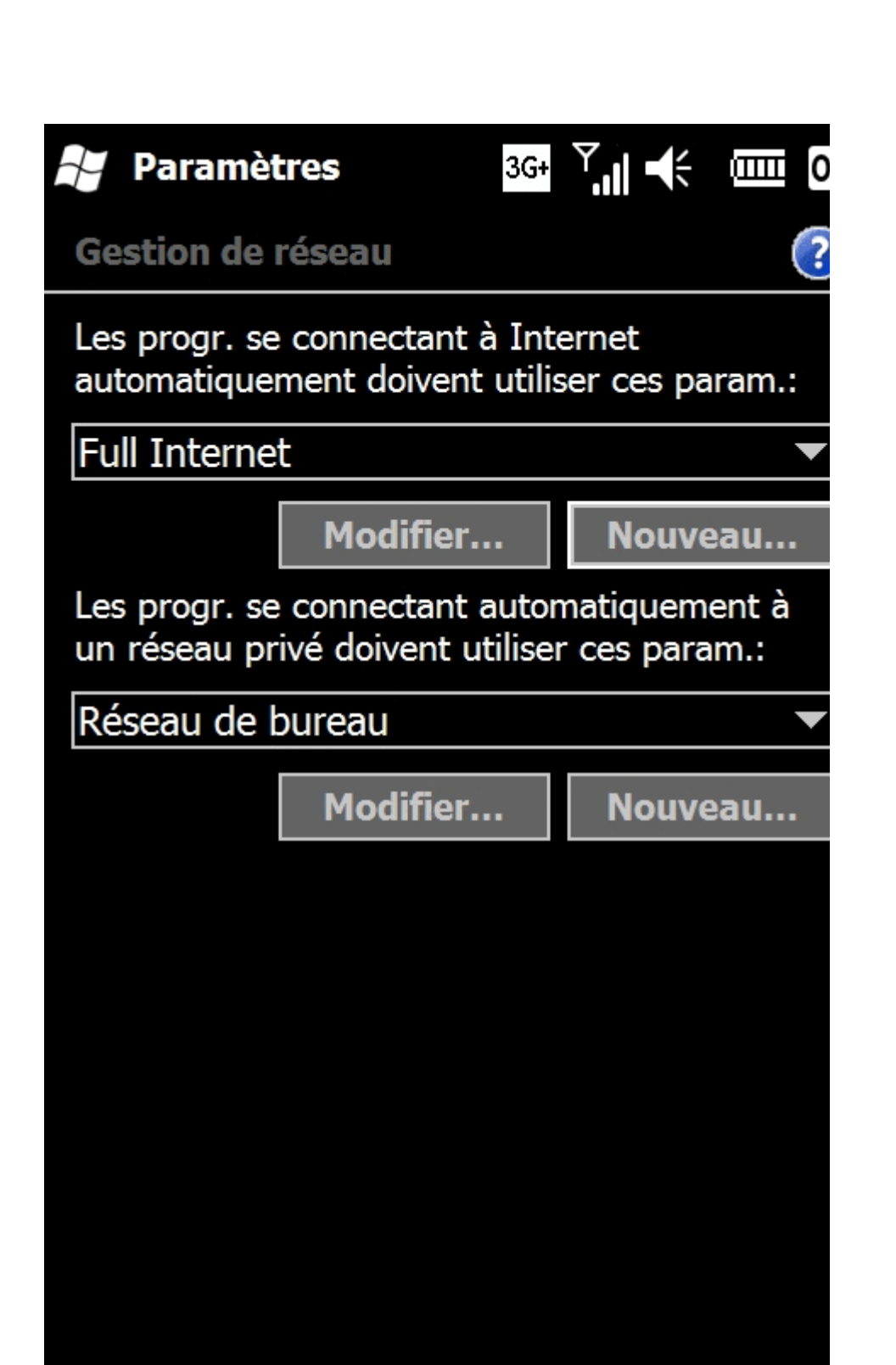

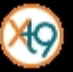

7. Vous êtes dans le champ ATTRIBUEZ UN NOM A CES PARAMETRES :

> A l'aide du clavier **ALPHANUME** RIQUE VIRTUEL, saisissez un nom : Wap free gprs -Appuyez sur la touche **FLECHE VERS** LA GAUCHE pour effacer. - Appuyez sur la touche **ESPACE** pour obtenir les espaces. - Appuyez sur la touche **CAPS** pour obtenir les majuscules. - Appuyez sur la touche SYM pour changer le mode de saisie (numérique, symboles). Appuyez sur l'onglet MODEM

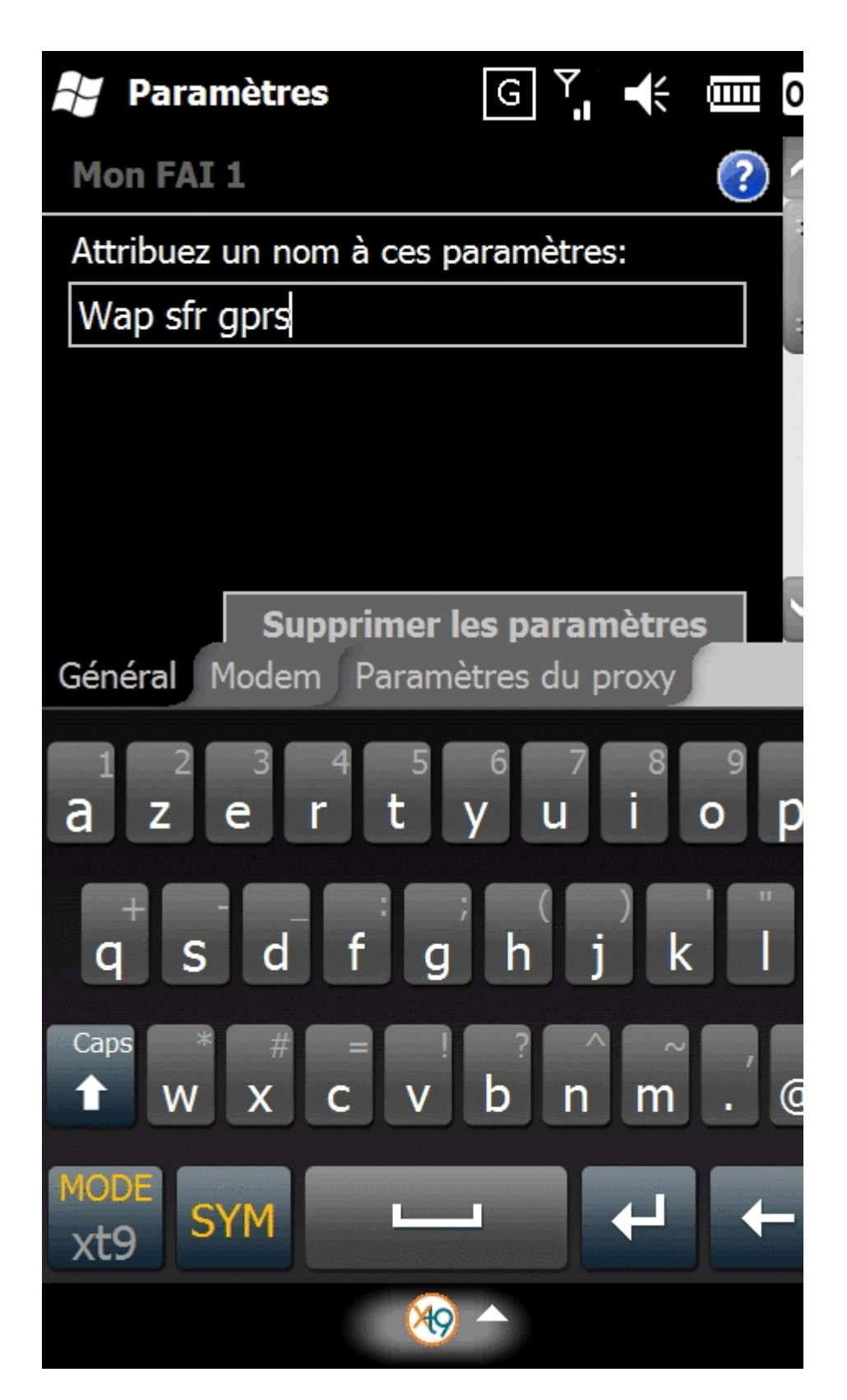

8. Appuyez sur le bouton **NOUVEAU...** 

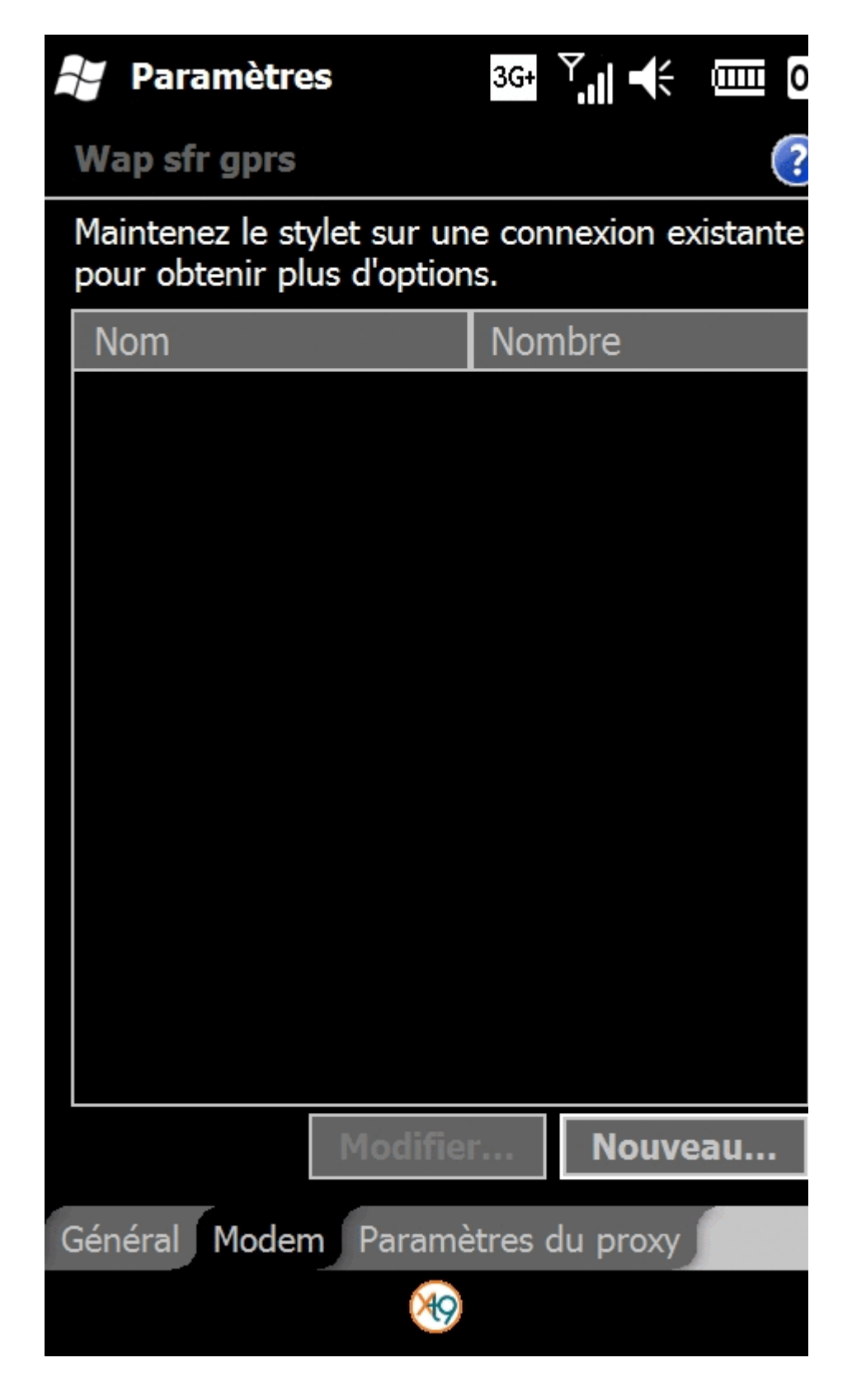

9. Vous êtes dans le champ ENTREZ UN NOM DE CONNEXION:

## Paramètres

3G+ 🏹 🕂 📖

Établir une nouvelle connexion

## Entrez un nom de connexion:

Wap sfr

Sélectionnez un modem:

Ligne cellulaire (GPRS)

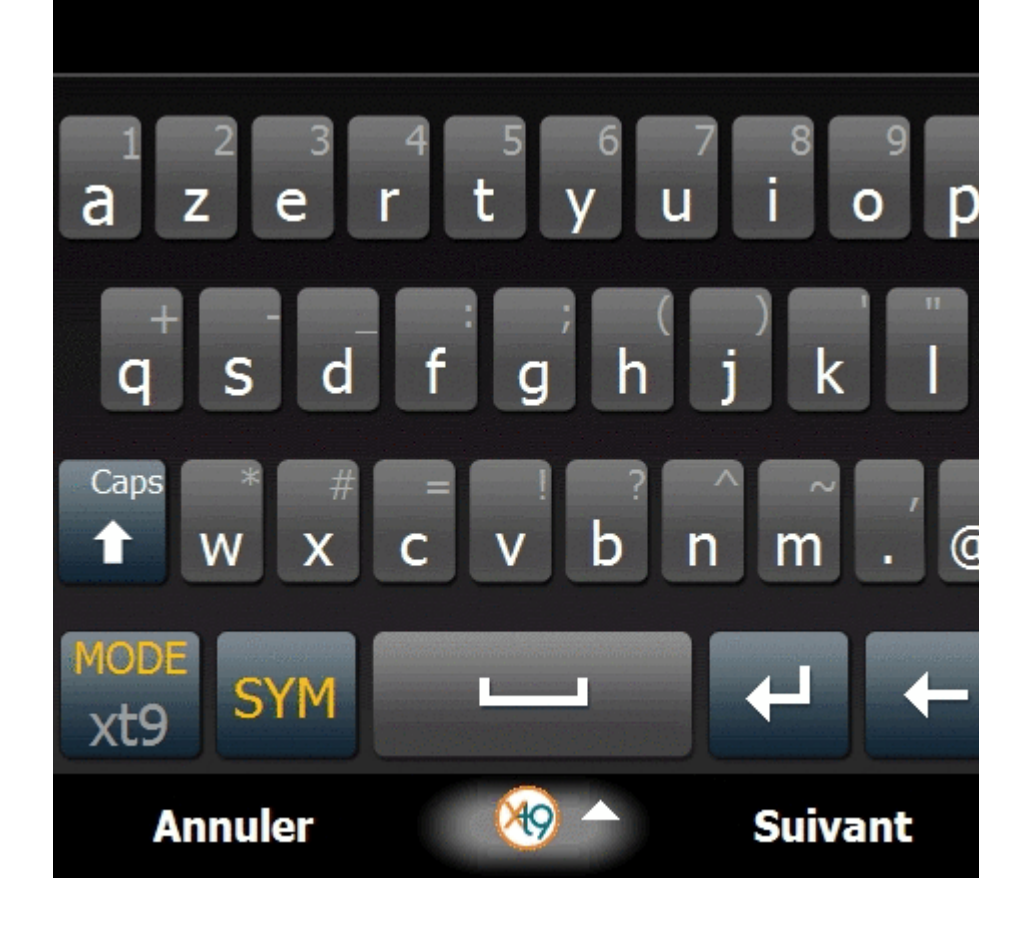

A l'aide du clavier ALPHANUME RIQUE VIRTUEL, saisissez un nom : Wap sfr

- Appuyez sur le bouton **FLECHE VERS** LA GAUCHE pour effacer. - Appuyez sur la touche **ESPACE** pour obtenir les espaces. - Appuyez sur la touche **CAPS** pour obtenir les majuscules. - Appuyez sur la touche SYM pour changer le mode de saisie (numérique, symboles). Appuyez sur le menu déroulant SELECTIONNE Z UN MODEM: 10. Appuyez sur LIGNE CELLULAIRE (GPRS)

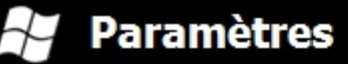

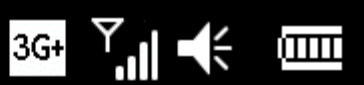

T

Établir une nouvelle connexion

Entrez un nom de connexion:

Wap sfr

Sélectionnez un modem:

Ligne cellulaire (GPRS)

Bluetooth Hayes compatible sur COM1:

IrDA générique

Ligne cellulaire (GPRS)

Annuler

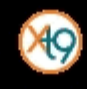

Suivant

 Appuyez sur le bouton
 SUIVANT situé en bas à droite de l'écran.

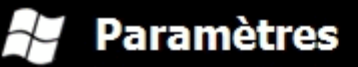

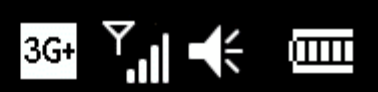

?

Établir une nouvelle connexion

Entrez un nom de connexion:

Wap sfr

Sélectionnez un modem:

Ligne cellulaire (GPRS)

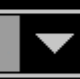

Annuler

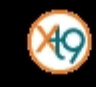

Suivant

12. Vous êtes dans le champ NOM **DU POINT** D'ACCES: Si vous possédez l'option Full Internet, l'APN à saisir est **free**. Sinon. saisissez free. A l'aide du clavier ALPHANUME RIQUE VIRTUEL, saisissez le nom du point d'accès, par exemple : wapsfr

> - Appuyez sur le bouton **FLECHE VERS** LA GAUCHE pour effacer. - Appuyez sur la touche **ESPACE** pour obtenir les espaces. - Appuyez sur la touche CAPS pour obtenir les majuscules. - Appuyez sur la touche SYM pour changer le

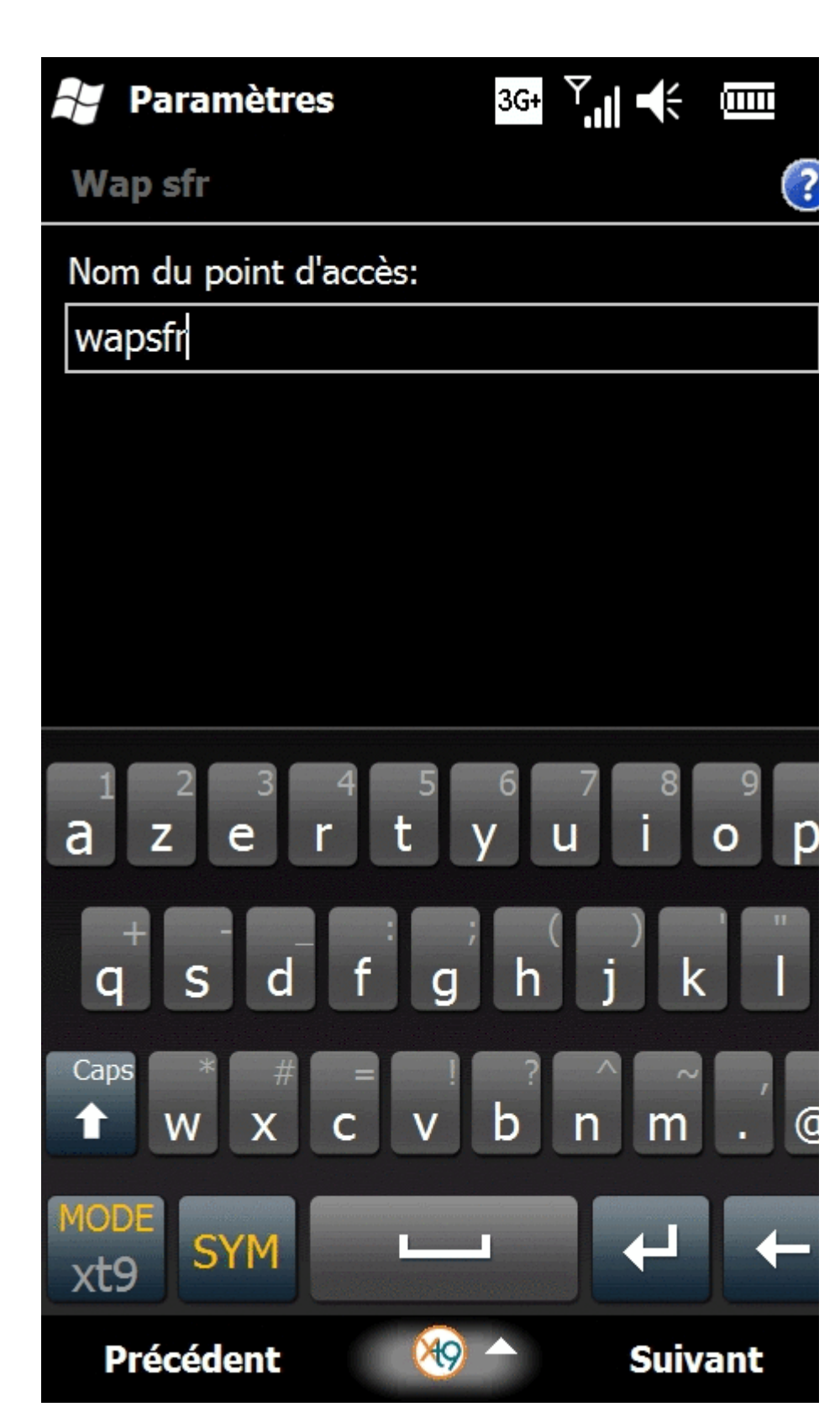

mode de saisie (numérique, symboles). Appuyez sur le bouton **SUIVANT** situé en **bas** à **droite** de **l'écran**. 13. Assurez-vous que les champs NOM
D'UTILISATEU
R, MOT DE
PASSE et
DOMAINE
soient vides.
Appuyez sur
TERMINER
situé en bas à
droite de
l'écran.

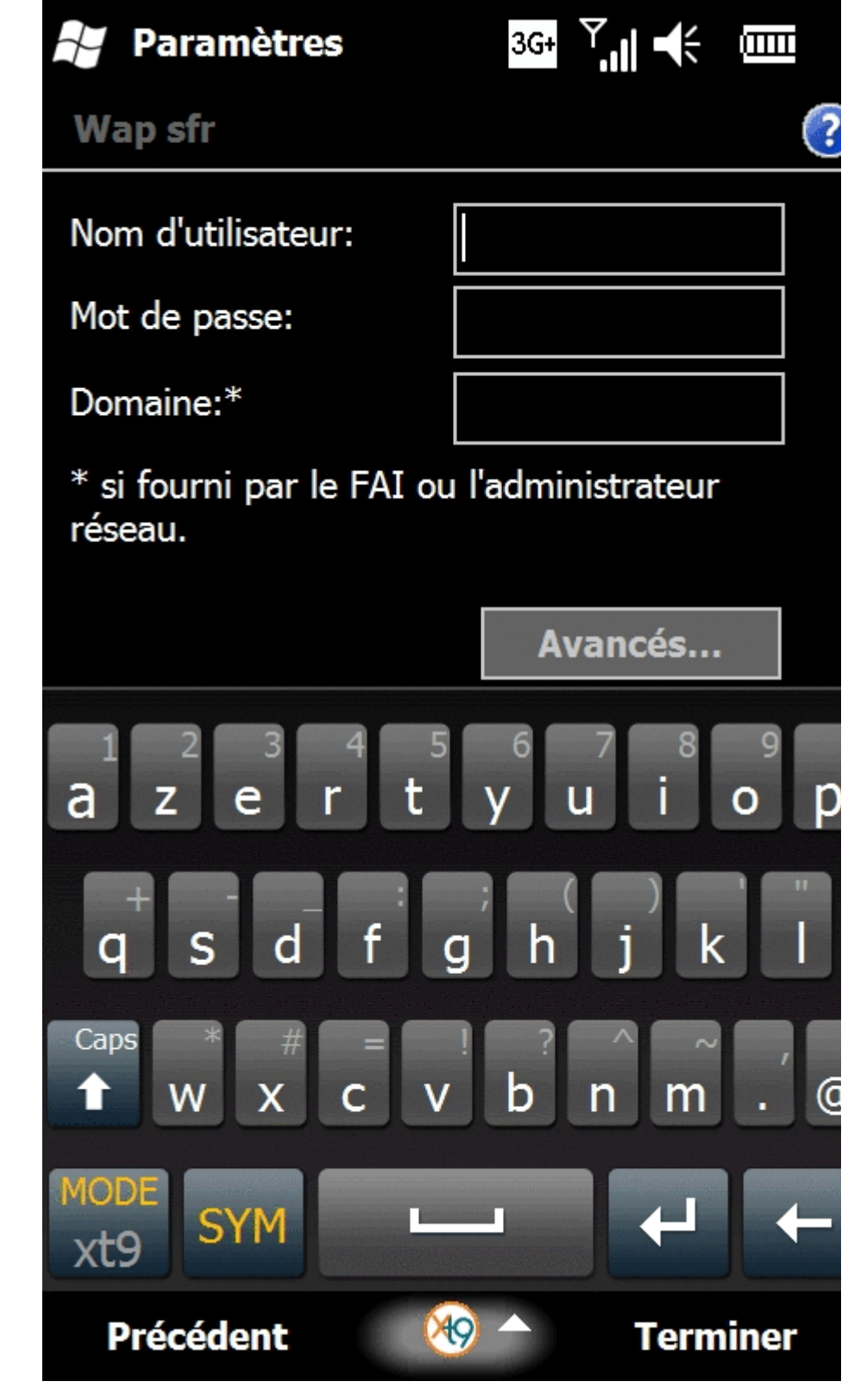

14. Vous accédez automatique ment à cet écran. Appuyez sur l'onglet PARAMETRES DU PROXY

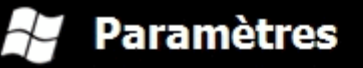

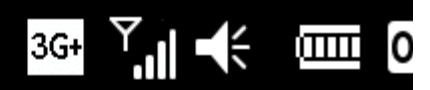

?

## Wap sfr gprs

Maintenez le stylet sur une connexion existante pour obtenir plus d'options.

| Wap sfr                           |          | waps | fr      |  |
|-----------------------------------|----------|------|---------|--|
|                                   |          |      |         |  |
|                                   |          |      |         |  |
|                                   |          |      |         |  |
|                                   |          |      |         |  |
|                                   |          |      |         |  |
|                                   |          |      |         |  |
|                                   |          |      |         |  |
|                                   |          |      |         |  |
|                                   |          |      |         |  |
|                                   |          |      |         |  |
|                                   | Modifier |      | Nouveau |  |
| Général Modem Paramètres du proxy |          |      |         |  |
| Fibucin                           |          |      |         |  |

15. Vous arrivez à cet écran. Cochez la case : - CE RESEAU SE CONNECTE A INTERNET

| Paramètres                           | <sup>3G+</sup> <sup>Y</sup> ,∥ <b>√</b> | <b>III</b> 0 |
|--------------------------------------|-----------------------------------------|--------------|
| Wap sfr gprs                         |                                         | ?            |
| Ce réseau se connecte                | à Internet.                             |              |
| Ce réseau se conne<br>serveur proxy. | ecte à Internet                         | via un       |
| Serveur proxy:                       |                                         |              |
|                                      |                                         |              |
|                                      | Avancés                                 |              |
|                                      |                                         |              |
|                                      |                                         |              |
|                                      |                                         |              |
|                                      |                                         |              |
|                                      |                                         |              |
|                                      |                                         |              |
|                                      |                                         |              |
| Général Modem Paramèt                | tres du proxy                           |              |
| ×99                                  |                                         |              |

16. Votre profil de connexion est configuré!

> Appuyez **trois fois** sur le **bouton OK** en haut à droite afin que votre configuration soit prise en compte.

| Paramètres                         | 3G+     | Ÿ.∥ €€    |          |
|------------------------------------|---------|-----------|----------|
| Wap sfr gprs                       |         |           | ?        |
| ✓ Ce réseau se connec              | te à Ir | iternet.  |          |
| Ce réseau se cor<br>serveur proxy. | necte   | à Interne | t via un |
| Serveur proxy:                     |         |           |          |
|                                    |         |           |          |
|                                    |         | ,         |          |
|                                    | A       | vances    |          |
|                                    |         |           |          |
|                                    |         |           |          |
|                                    |         |           |          |
|                                    |         |           |          |
|                                    |         |           |          |
|                                    |         |           |          |
|                                    |         |           |          |
| Général Modem Paran                | nètres  | du proxv  |          |
|                                    |         |           |          |
|                                    |         |           |          |

17. Vous arrivez à cet écran

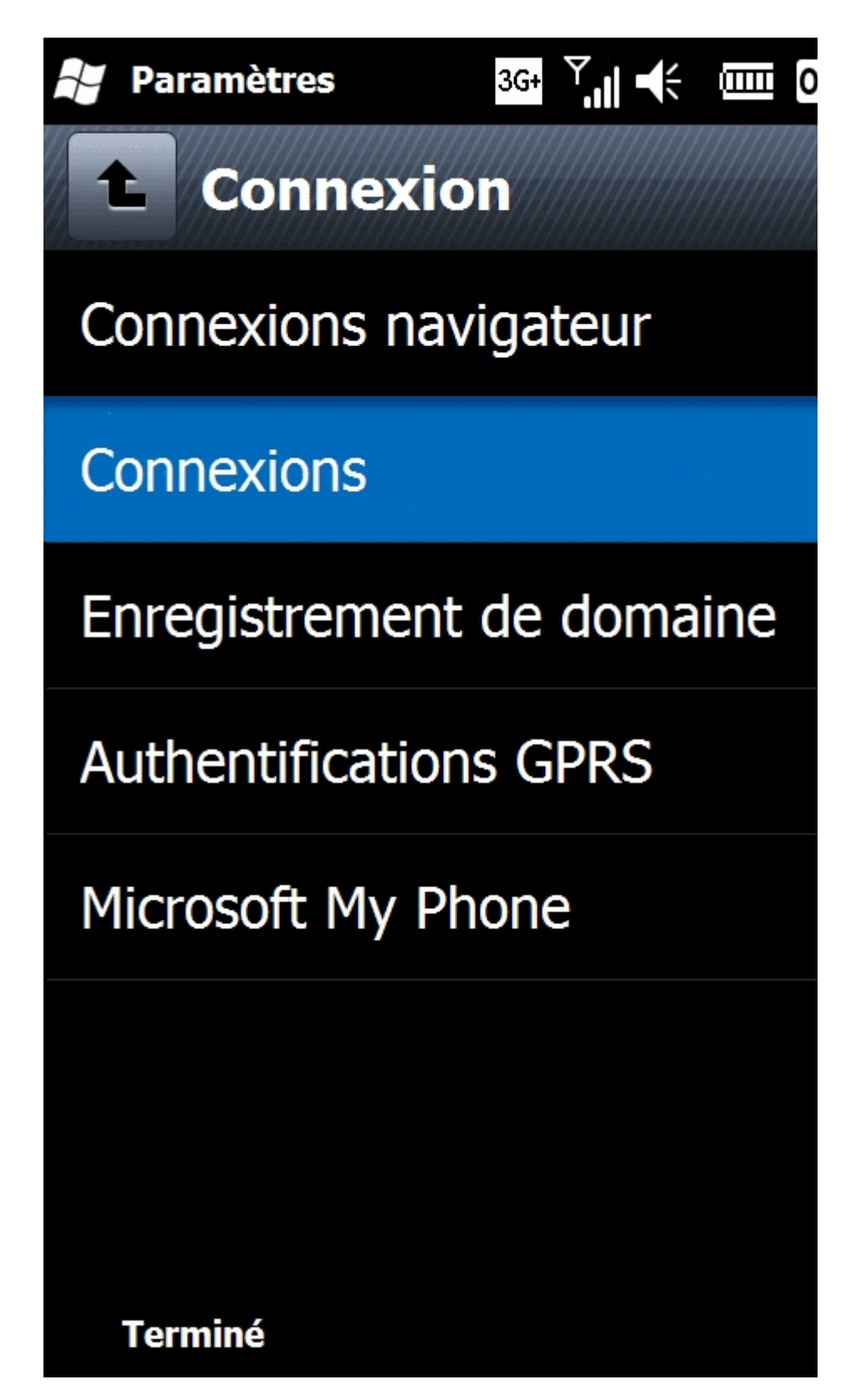

18. Appuyez sur la touche
RACCROCHER
pour revenir
à l'écran de
veille

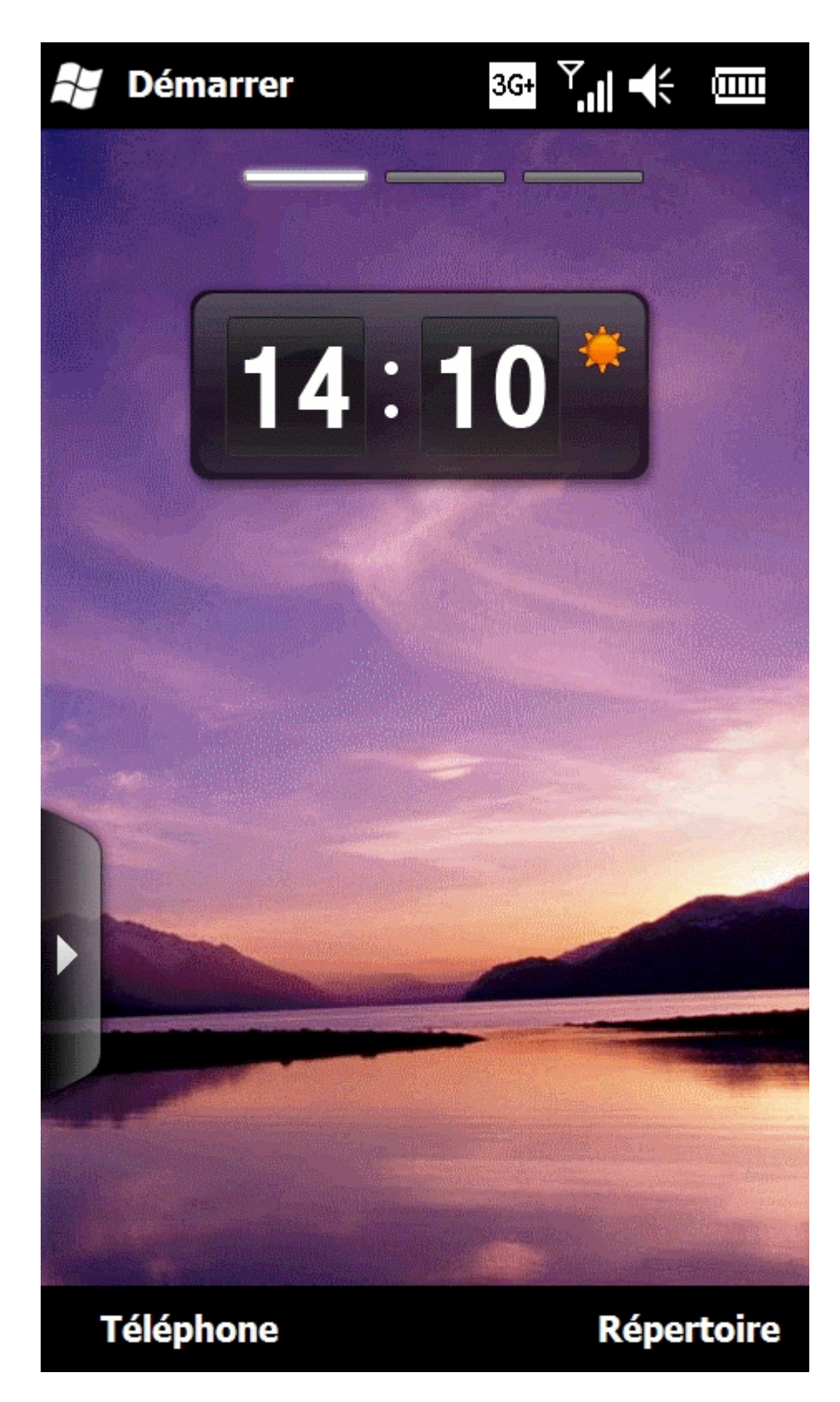